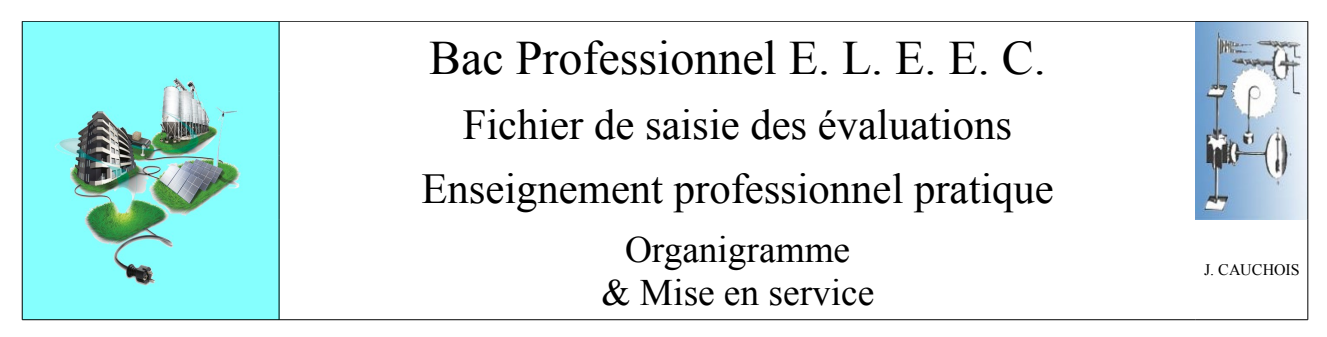

Cette application est destinée à aider l'enseignant à gérer le livret de notation du candidat en enseignement professionnel pratique.

Elle permet de dématérialiser les documents et réalise les calculs automatiquement.

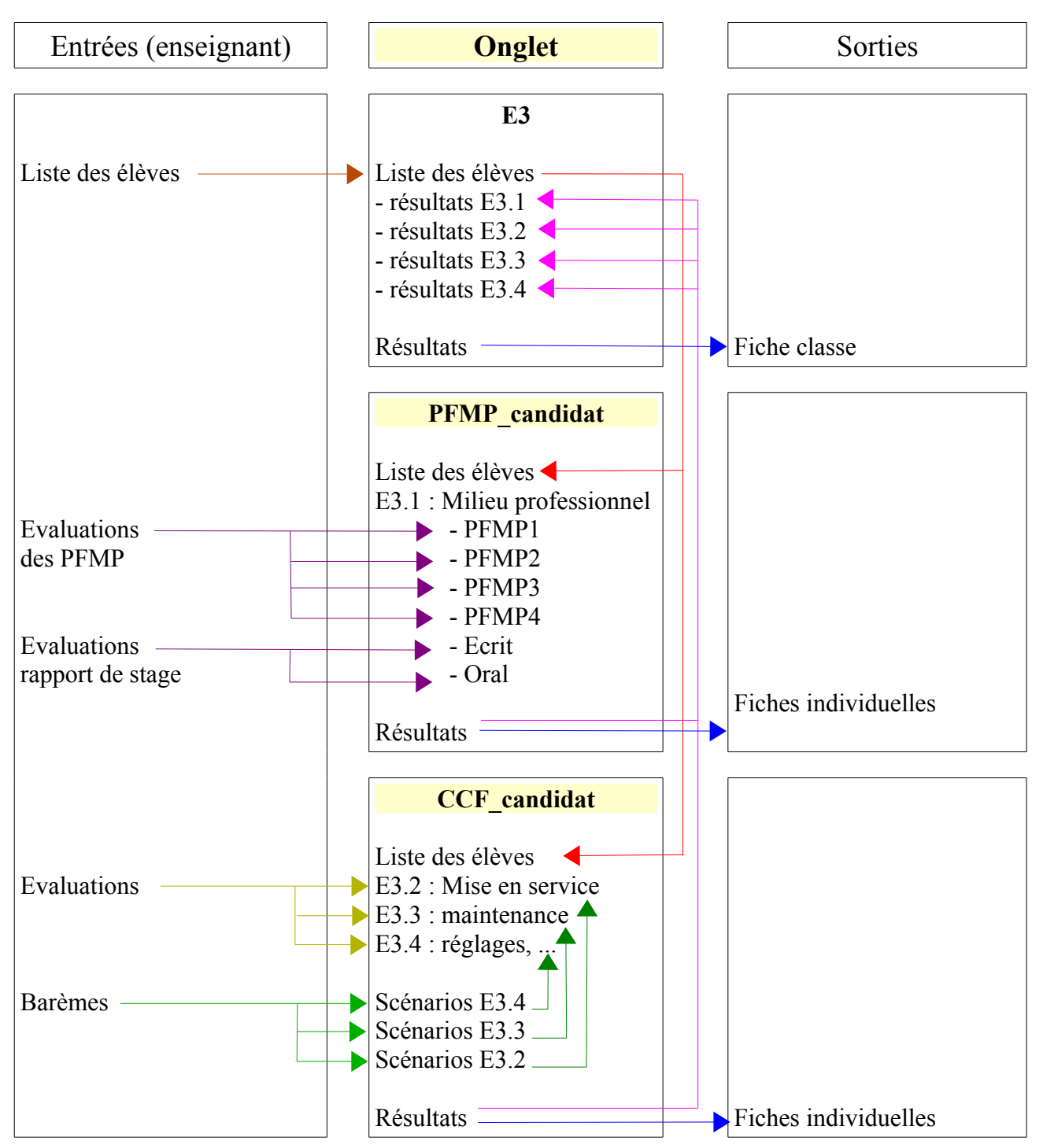

# Mise en service de l'application.

Cette application fonctionne sur openoffice ou libreoffice. Il faut respecter une condition pour la rendre opérationnelle.

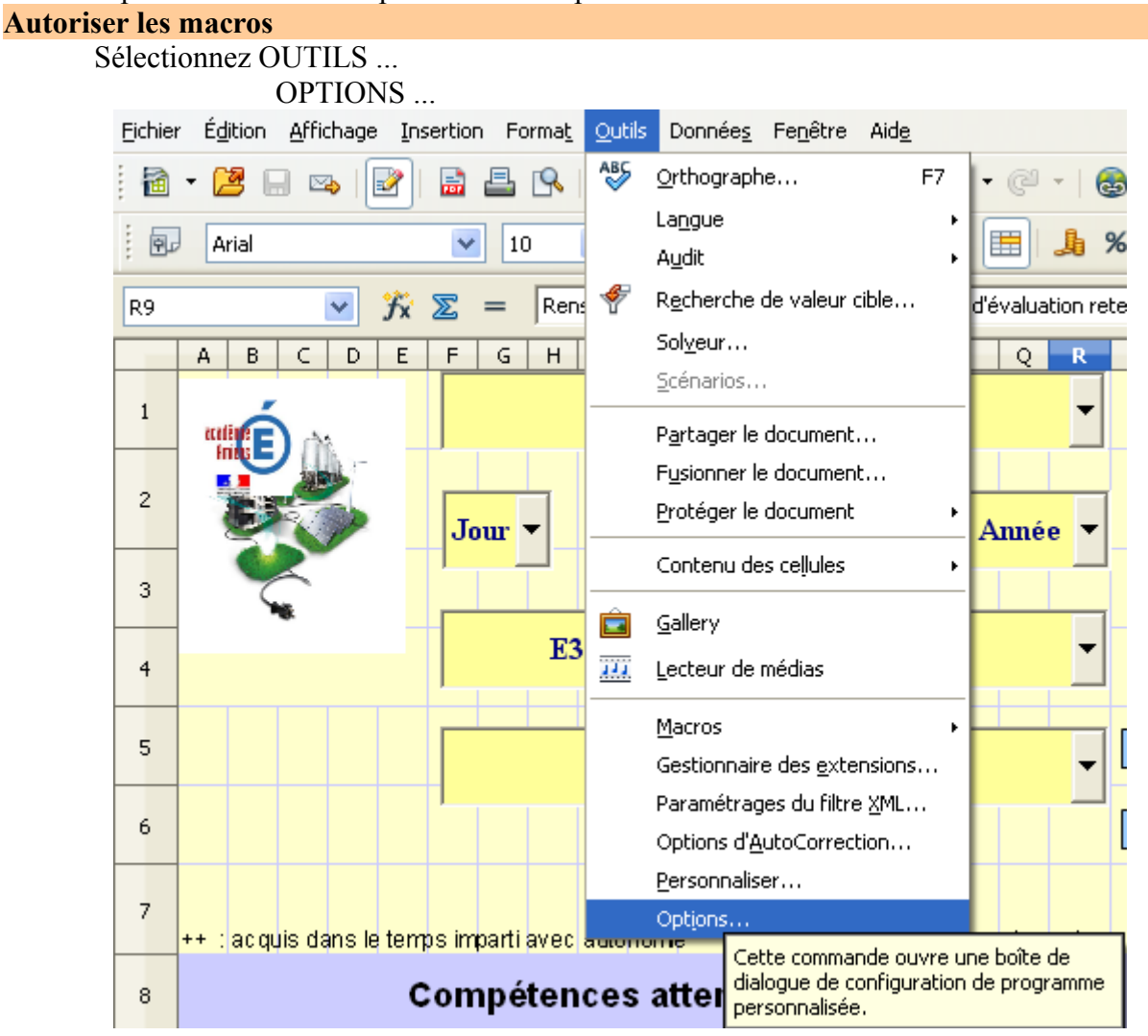

### Sélectionnez Sécurité ... Sécurité des macros ...

| Options - OpenOffice.org - Séci                                                                                                    | rité                                                                                                    | $\mathbf{X}$ |  |  |  |  |  |
|----------------------------------------------------------------------------------------------------|----------------------------------------------------------------------------------------------------|--------------|--|--|--|--|--|
| OpenOffice.org Données d'identité Général Mémoire vive Afficher Imprimer                                                                                                    | Options et avertissements de sécurité                                                                                                    | -            |  |  |  |  |  |
| Chemins<br>Couleurs<br>Polices<br>Sécurité<br>Apparence<br>Accessibilité<br>Java                                                                                                  | □   Enregistrer en permanence les mots de passe pour les connexions web   ⊆onnexions     □   Protégé par un mot de passe principal (recommandé)   ⊆onnexions     □   Protégé par un mot de passe principal (recommandé)                                                        |              |  |  |  |  |  |
| Mise à jour en ligne<br>Programme d'amélioration<br>Chargement/enregistrement<br>Paramètres linguistiques<br>OpenOffice.org Calc<br>OpenOffice.org Base<br>Diagrammes<br>Internet | Sécurité des macros     Réglez le niveau de sécurité d'exécution des macros et spécifiez les développeurs de macros de confiance.     Options de partage de fichiers pour ce document     Ouverture de document en lecture seule recommandée     Enregistrer les modifications |              |  |  |  |  |  |
| Cliq                                                                                                    | lez sur une entrée pour l'éditer. OK Annuler <u>A</u> ide <u>P</u> récédent                                                                                                    |              |  |  |  |  |  |

Sélectionnez Niveau de sécurité faible ...

| valiuc                                                              | <i>L</i> .                                                                                      |                                                     |                                             |             |
|---------------------------------------------------------------------|-------------------------------------------------------------------------------------------------|-----------------------------------------------------|---------------------------------------------|-------------|
| Sécurité des macro                                                  | os                                                                                              |                                                     |                                             |             |
| Niveau de sécurité                                                  | Sources de confiance                                                                            |                                                     |                                             |             |
| Niveau de sécu<br>Seules les maci<br>exécutées. Toi<br>désactivées. | ırité très éle <u>v</u> é.<br>ros provenant d'emplacem<br>utes les autres macros, qu            | ents de fichier de conf<br>l'elles soient signées o | fiance peuvent être<br>u non, sont          |             |
| Niveau de sécu<br>O Seules les maci<br>exécutées. Les               | rité élevé.<br>ros signées provenant de :<br>; macros non signées sont                          | sources de confiance ;<br>désactivées.              | peuvent être                                |             |
| Niveau de sécu<br>O Une confirmati<br>non sécurisées                | urité <u>m</u> oyen.<br>on est demandée avant l'e<br>:,                                         | xécution de macros pi                               | rovenant de sources                         |             |
| Niveau de sécu<br>Toutes les mac<br>vous êtes cert                  | irité fai <u>b</u> le (déconseillé).<br>ros sont exécutées sans c<br>ain que tous les document: | confirmation, N'utilisez<br>s peuvent être ouvert   | ce paramètre que si<br>s en toute sécurité. |             |
|                                                                     |                                                                                                 | K Annuler                                           | <u>A</u> ide <u>R</u> é                     | initialiser |

#### 2. Prise en main.

Cette application est composée de 3 onglets.

2.1. Onglet E3

C'est la feuille récapitulaive des résultats des candidats.

Le report des notes se fait automatiquement depuis les feuilles de saisie.

Vous devez compléter la liste des candidats. La prise en main est intuitive.

| Numéro du candidat   Saisie des noms et prénoms des candidats     1 |  |  |  |       |       |       |       |       |      |      |      |      |      |       |      |      |      |    |
|---------------------------------------------------------------------|--|--|--|-------|-------|-------|-------|-------|------|------|------|------|------|-------|------|------|------|----|
| ✓ Incrémentation automatique de la saisie                           |  |  |  |       |       |       |       | E2 1  |      |      |      | E2 2 | E2 2 | E2 4  | E2   |      |      |    |
|                                                                     |  |  |  |       |       |       |       |       |      |      | E9.1 |      |      |       | E3.Z | E3.3 | E3.4 | ES |
| Nom                                                                 |  |  |  | PFMP1 | PFMP2 | PFMP3 | PFMP4 | Écrit | Oral | Note | Note | Note | Note | Note  |      |      |      |    |
| 1 C1                                                                |  |  |  |       |       |       |       |       |      |      |      |      |      | 00,00 |      |      |      |    |
| 2 C2                                                                |  |  |  |       |       |       |       |       |      |      |      |      |      | 00,00 |      |      |      |    |

Les noms sont automatiquement repris dans les feuilles de saisie.

2.2. Onglet PFMP\_candidat

Sur cette feuille seront saisies toutes les évaluations réalisées en milieu professionnel et les évaluations écrites et orales portant sur le dossier de stage.

Attention : il convient de saisir toutes les évaluations obligatoires (non grisées) pour obtenir un calcul exact de la note.

Il faut impérativement valider la saisie de vos résultats avant de passer à un candidat suivant.

## 2.3. Onglet CCF\_candidat

|                         | -                                              |           |                                                                    |             |                                                                           |                      |                   |                    |                                                   |
|-------------------------|------------------------------------------------|-----------|--------------------------------------------------------------------|-------------|---------------------------------------------------------------------------|----------------------|-------------------|--------------------|---------------------------------------------------|
|                         | Cl                                             |           | •                                                                  |             | Compétences validées :                                                    | 94                   | %                 |                    | Lycée Léonard de Vinci                            |
|                         | Jour • Mois •                                  | Anné      | e 🕶                                                                |             | Total des poids en % :                                                    | 100                  |                   |                    | SINCESICE                                         |
|                         |                                                |           |                                                                    |             | Conversion : 1 % =                                                        | 0,2                  | point             |                    | + pul                                             |
|                         | E3.4 : Réglage, paramétrage,                   |           | •                                                                  |             | Note calculée sur 20 :                                                    | 00                   | 1                 | 20                 | in the second                                     |
|                         | E3.4 : Scenario 1                              |           | •                                                                  |             | Modifier le nom de ce s                                                   | cénari               | 0                 |                    | T. A                                              |
|                         |                                                |           |                                                                    | E           | nregistrer les coefficients d                                             | e ce so              | énario            |                    | jacky.cauchois@ac-antiens.tr                      |
| ++ :acquis dans le temp | os impartiavec autonomie + :acquis mais man qu | ue autono | omie o                                                             | utemp       | s - :acquismaismanque                                                     | autonor              | nie et ter        | nps                | :non acquis                                       |
|                         | Compétences attendues                          |           |                                                                    |             | Critères de réu                                                           | ssite                |                   |                    | ++ +                                              |
|                         | (Rappel règlement d'examen)                    |           | Renseigner le barème en fonction des critères d'évaluation retenus |             |                                                                           |                      |                   |                    |                                                   |
|                         |                                                |           | Polds<br>%                                                         | L'a<br>perm | analyse des risques électriqu<br>nettent de vérifier que les inte<br>en : | ies et l<br>erventio | es dém<br>ons von | arches<br>t être e | prises Évaluations<br>ffectuées &<br>Points (/20) |
|                         |                                                |           |                                                                    |             | tenant compte des dar                                                     | ngers lié:           | s au voisi        | nage.              | ▼<br>/ 0.2                                        |
| Respi                   | ecter les régles liées à l'habilitation.       |           |                                                                    |             |                                                                           |                      |                   |                    |                                                   |

La saisie des renseignements est intuitive.

Chaque compétence évaluée a un poids qui peut varier en fonction de l'importance qu'on lui accorde.

Le calcul de la note s'effectue toujours sur 20, quelque soit la somme des poids attribués.

Pour visualiser la correspondance poids/points, vous pouvez regarder :

- la conversion 1% = ...point en haut de la page

- la valeur en point de la compétence évaluée en bas et à droite de la case de saisie de l'évaluation

L'attribution des poids se fait par le biais des scénarios.

Vous pouvez ainsi créer, modifier les scénarios en fonction de vos supports d'activité. Quand vous affectez un scénario à un candidat, la feuille est automatiquement complétée avec vos critères.

Il faut impérativement valider la saisie de vos résultats avant de passer à un candidat suivant.

# 3. Développement

Cette application a été testée, toutefois si vous détectez un dysfonctionnement, faites remonter l'information.

Des modifications seront probablement apportées la prochaine année scolaire, vous pouvez y contribuer en me faisant part de vos remarques.

Contact : jacky.cauchois@ac-amiens.fr